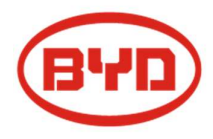

**BYD Battery-Box Pro Installation Guidance** 

Battery-Box Pro2.5/5.0/7.5/10.0

Version 1.4

| Battery-Box Pro 2.5-10.0 Installation Guidance      |    |
|-----------------------------------------------------|----|
| Content                                             |    |
| 1 Foreword                                          | 5  |
| 1.1 About this guide                                | 5  |
| 1.2 Target Group                                    | 5  |
| 1.3 Additional Information                          | 5  |
| 1.4 Symbols Used                                    | 6  |
| 2 Safety                                            | 6  |
| 2.1 Warnings and Notification                       | 6  |
| 2.2 Safety Guidelines                               | 6  |
| 3 Product Overview                                  | 8  |
| 3.1 Product Introduction                            | 8  |
| 3.2 Cabinet internal terminal introduction          | 8  |
| 3.3 Cable outlet of cabinet                         | 10 |
| 3.4 B-Plus L2.5 interface and terminal introduction | 11 |
| 3.5 Display and communicate interface               | 11 |
| 4 Preparations                                      | 13 |

| Battely-Box FT0 2.3-10.0 Installation Guidance          |    |
|---------------------------------------------------------|----|
| 4.1 Installation notice                                 | 13 |
| 4.2 Package information and system configuration list   | 16 |
| 4.3 Configuration list                                  | 17 |
| 4.4 Installation Tools                                  | 18 |
| 4.5 Personal protective equipment                       |    |
| 5 Installation                                          |    |
| 5.1 Unpacking                                           |    |
| 5.2 Disassembling the pallet & anchor bolt installation | 20 |
| 5.3 Connection power cables                             | 21 |
| 5.4 Battery installation                                | 22 |
| 5.5 Connecting the power cables to B-Plus L 2.5         | 23 |
| 5.6 Connect the grounding & communication cable         | 24 |
| 5.7 Setting the battery address                         | 25 |
| 5.7.1. "ADDR" switch introduction                       | 25 |
| 5.8 Single machine assembly drawing                     | 26 |

| Battery-box Fito 2.3-10.0 Installation Guidance                                       |    |
|---------------------------------------------------------------------------------------|----|
| 5.9. Multiple machine assembly drawing                                                | 27 |
| 5.10 Checking list                                                                    |    |
| 5.11 LED indications                                                                  |    |
| 6 Technical Term and operating environment                                            |    |
| 7 System boot                                                                         |    |
| 8 System Shutdown                                                                     |    |
| Appendix1                                                                             |    |
| CAN cable connection                                                                  |    |
| Appendix 2                                                                            |    |
| List of matched inverter vendors                                                      |    |
| 1. System activating procedures when BYD Battery-Box Pro connect to SMA Sunny Island  |    |
| 2. System activating procedures when BYD Battery-Box Pro connects to GOODWE inverter  |    |
| 3. System activating procedures when BYD Battery-Box Pro connects to Victron inverter |    |
| 4. System activating procedures when BYD Battery-Box Pro connect to SUNGROW SH5K.     |    |
| 5. System activating procedures when BYD Battery-Box Pro connect to Selectronic.      | 40 |

| 6. System activating procedures when BYD Battery-Box Pro connect to Imeon. | .42  |
|----------------------------------------------------------------------------|------|
| Appendix 3                                                                 | . 44 |
| Parameter setting                                                          | .44  |
| 1 SMA charger min capacity                                                 | .44  |
| 2 GOODWE Charger Min Capacity:                                             | .46  |
| 3 SUNGROW Charger Min Capacity                                             | .46  |
| 4 VICTRON Charger Min Capacity                                             | .47  |
| 5 IMEON Charger Min Capacity                                               | .47  |

### 1 Foreword

Thank you for choosing BYD products. We are committed to providing you with quality and reliable after sales service

To protect users and the product itself, please kindly read this manual carefully which provides detailed information for product features, structures, operating standards, maintenance and troubleshooting.

#### Note:

This manual can't be taken as basis of requirement for BYD. BYD reserve the final explanation rights of this manual.

### 1.1 About this guide

This is the installation guide for the Battery-Box Pro 2.5-10.0 .Users of this device or installers must refer to the installation guide to install and use the product correctly.

### 1.2 Target Group

This installation guide applies only to the Battery-Box Pro 2.5/5.0/7.5/10.0.

#### **1.3 Additional Information**

Specification of the product will change without any notice to customers for the purpose of system improvement.

#### 1.4 Symbols Used

Symbols meanings:

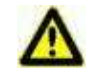

**CAUTION:** CAUTION represents hazardous situations which can cause light injury, if ignored.

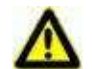

#### NOTICE:

NOTICE represents the situations which can cause damage to property, if ignored.

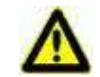

#### **INFORMATION:**

INFORMATION provides useful tips for optimum installation and operation of the product.

2 Safety

#### 2.1 Warnings and Notification

Installation environment requirements: Battery-Box Pro 2.5-10.0 is designed for household purposes. For installation, it must be installed in a location complying with IP20 regulation. If the Installation location does not comply with IP20, this may cause product failure and it will not be guaranteed for any related accident or damage.

The Battery-Box Pro system can be installed at altitudes of up to 2000m above Mean Sea Level.

#### 2.2 Safety Guidelines

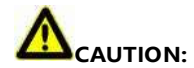

Li-ion battery (energy storage unit) inside. When assembling the system, do not intentionally make a short connection between the positive (+) and negative (-)

terminals of the Battery-Box Pro 2.5-10.0 with a metallic object.

All works on the Battery-Box Pro 2.5-10.0 and electrical connections must be carried out by qualified personnel only.

Battery-Box Pro 2.5-10.0 provides a safe source of electrical energy when operated as intended and as designed.

Potentially hazardous circumstances such as excessive heat or electrolyte mist may occur under improper operating conditions, damage, misuse and abuse.

The following safety precautions and the warning messages described in this section must be observed. If any of the following precautions are not fully understood, or

if you have any questions, contact customer service for guidance. The Safety Section may not include all regulations for your region; personnel working with Battery-

Box Pro 2.5-10.0 must review applicable federal, state and local regulations as well as the industry standards regarding this product.

Installation personnel cannot wear watches, etc., to avoid short circuit and accidental damage.

Ensure reliable grounding. Do not reverse the front panel.

# 

Due to the heavy weight of Battery-Box Pro 2.5~10.0, please use strong packaging and safety protection equipment during transportation, to ensure safety and avoid accidental damage.

When increase battery, power off the battery and other power input first.

Can't use the deformation of the battery.

By checking to verify the installation Settings are correct.

The installation should be clean, flat, dry and waterproof .etc.

### Notice:

Skilled personnel recognized

This manual and the tasks and procedures described herein are intended use by skilled workers only. A skilled worker is defined as a trained and qualified electrician or installer who has all of the following skills and experience:

Knowledge of the function principles and operation of on-grid systems.

Knowledge of the dangers and risks associated with installing and using electrical devices and acceptable mitigation methods.

Knowledge of the installation of electrical devices

Knowledge of and adherence to this manual and all safety precautions and best practices.

#### **3 Product Overview**

#### **3.1 Product Introduction**

Battery-Box Pro 2.5~10.0 as the energy storage parts can be used as off-grid & on-grid energy storage system. It is recommended not to use this device for other than the purpose described in this guidance. The substitute use of this product, random change, and use of components other than sold or recommended by BYD will nullify the product guarantee. The system is ideal easy installation and maintenance.

Overview of BYD Battery-Box Pro2.5-10.0

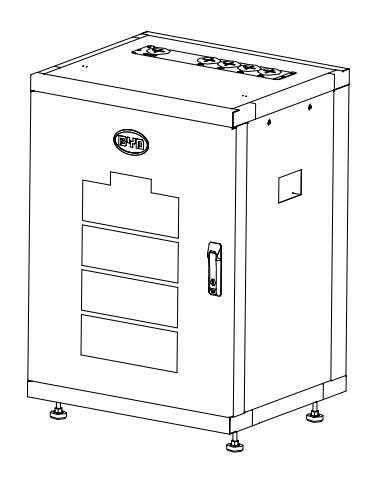

# Internal view of BYD Battery-Box Pro2.5-10.0

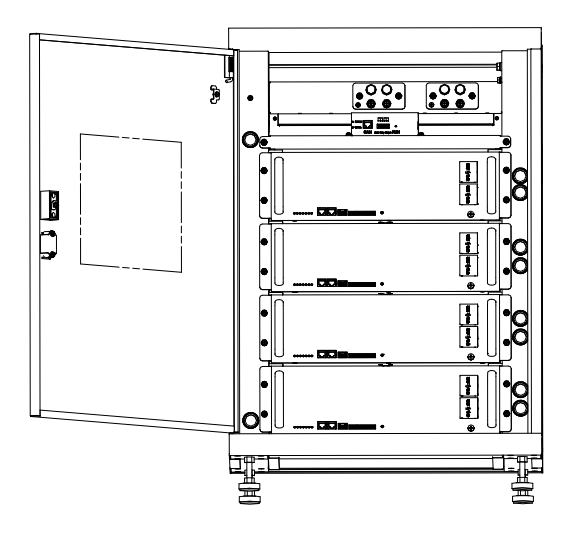

#### 3.2 Cabinet internal terminal introduction

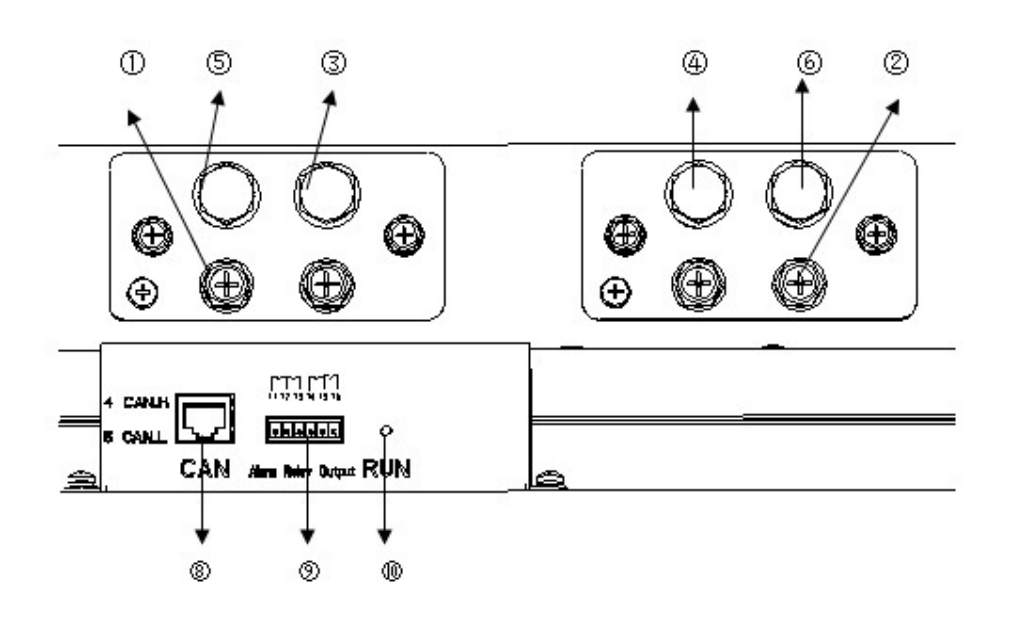

Terminal list

| No.        | Interface   | Mark | Function                                                             |  |  |  |
|------------|-------------|------|----------------------------------------------------------------------|--|--|--|
| 0          | B+          | /    | Connect to battery in cabinet, each terminal can connect 1~2 battery |  |  |  |
| 2          | B-          | /    | Connect to battery in cabinet                                        |  |  |  |
| 3          | P+          | /    | Connect to inverter                                                  |  |  |  |
| 4          | P-          | /    | Connect to inverter                                                  |  |  |  |
| 5          | P+          | /    | Connect to another Battery-Box or Combiner box                       |  |  |  |
| 6          | P-          | /    | Connect to another Battery-Box or Combiner box                       |  |  |  |
| $\bigcirc$ | Grounded    |      | Connect the grounded cable from battery.                             |  |  |  |
| 0          | CAN port    | CAN  | Connect to inverter CAN port.                                        |  |  |  |
| 0          | RS485       | CAN  | Update and maintenance                                               |  |  |  |
| 9          | Dry contact |      | Dry contact application, output alarm info.                          |  |  |  |
| 10         | Run led     | Run  | Indicate the Plus is running status                                  |  |  |  |

# 3.3 Cable outlet of cabinet

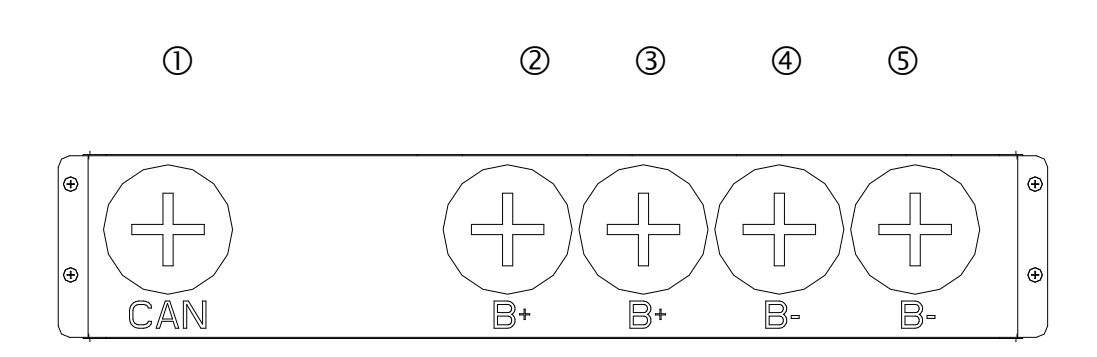

# Compare list

| No. | Interface | Mark | Function                                |
|-----|-----------|------|-----------------------------------------|
| 0   | CAN       | CAN  | CAN communication cable                 |
| 2   | B+        | B+   | Positive cable from another Battery-Box |
| 3   | В+        | B+   | Positive cable from inverter            |
| 4   | В-        | B-   | Negative cable from inverter            |
| 5   | В-        | B-   | Negative cable from another Battery-Box |

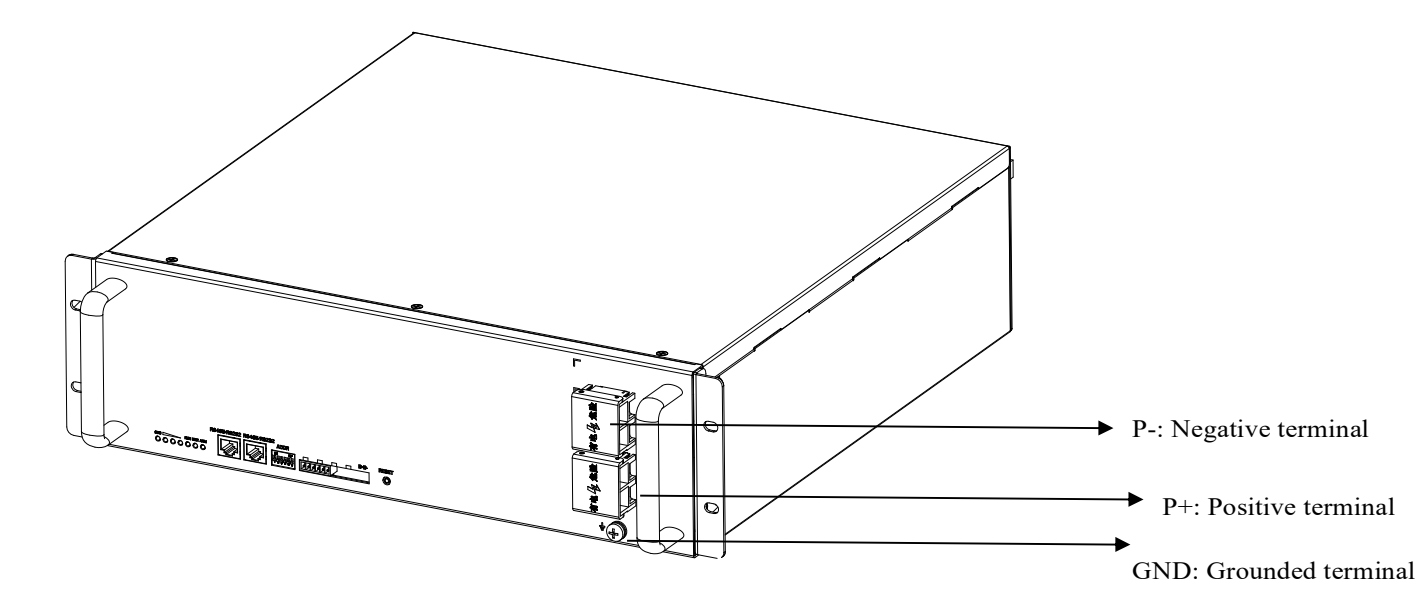

#### 3.4 B-Plus L2.5 interface and terminal introduction

3.5 Display and communicate interface

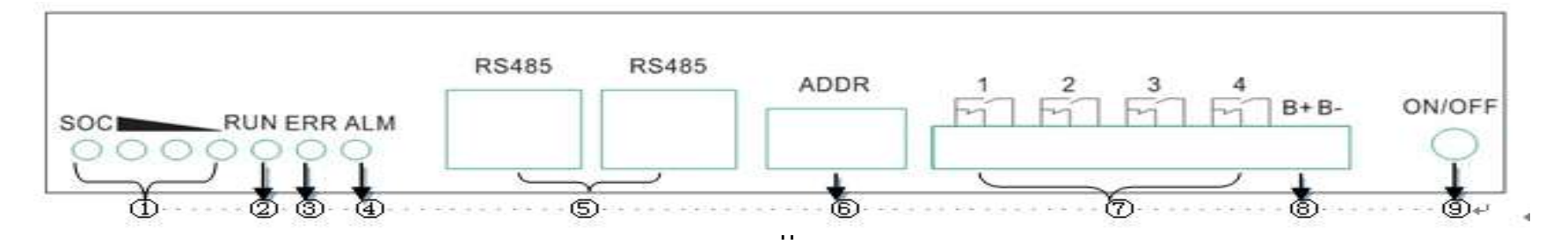

| No. | Interface          | Mark     | Function                                                      |
|-----|--------------------|----------|---------------------------------------------------------------|
| 0   | SOC LED            | SOC      | Indicates State of capacity of battery                        |
| 0   | RUN LED            | RUN      | Indicates the B-Plus L 2.5 is running status                  |
| 3   | ERR LED            | ERR ADDR | Indicates error status                                        |
| 4   | ALM LED            | Alarm    | Indicates alarm status                                        |
| \$  | RJ45 terminal      | RS485    | Communication ports                                           |
| 6   | Address            | ADDR     | When parallel connection, this is for setting address.        |
| Ø   | Alarm relay output | 1.2.3.4  | Unused                                                        |
| 8   | Test terminal      | B- B+    | Measures battery voltage when testing.                        |
| 9   | ON/OFF             | ON/OFF   | Activating of battery when no external powers add on battery. |

#### **4** Preparations

#### 4.1 Installation notice

- a) There must be no highly flammable or explosive materials nearby.
- b) Battery installation location should be away from heat sources and sparks should be avoided. The safety distance should be more than 2m.
- c) Battery connection cables should be as short as possible, to prevent excessive line pressure drop.
- d) Batteries with different capacity, different types of products or different manufacturers are not allowed for connection.
- e) Before conducting the battery, the battery positive and negative poles need to be checked carefully to ensure correct installation.
- f) The installation position shall be in a flat place. Use tools with insulated handles.
- g) An external Bi-Polar DC isolator between battery and inverter is required during installation
- h) Pre-assembled integrated Battery-Box shall not be installed —
- (i) in ceiling spaces;
- (ii) inside wall cavities;
- (iii) on roofs not specifically deemed suitable;
- (iv) areas of access/egress;
- (v) under stairways; or
- (vi) under access walkways.

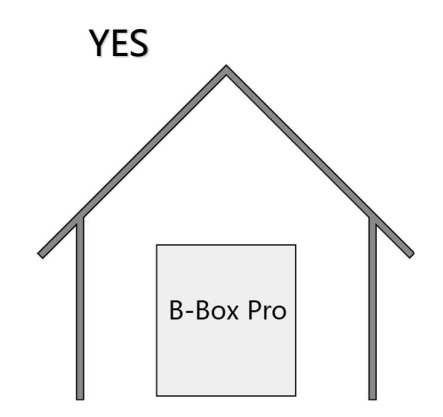

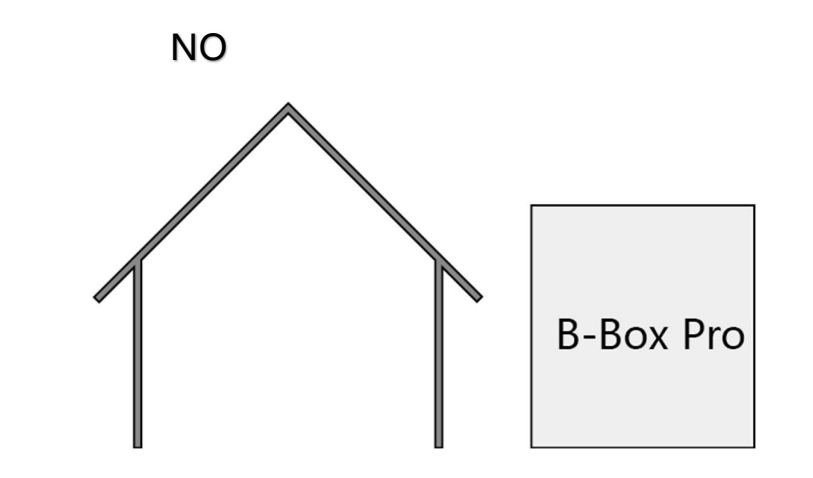

Notice: The BYD Battery-Box Pro must be installed indoors.

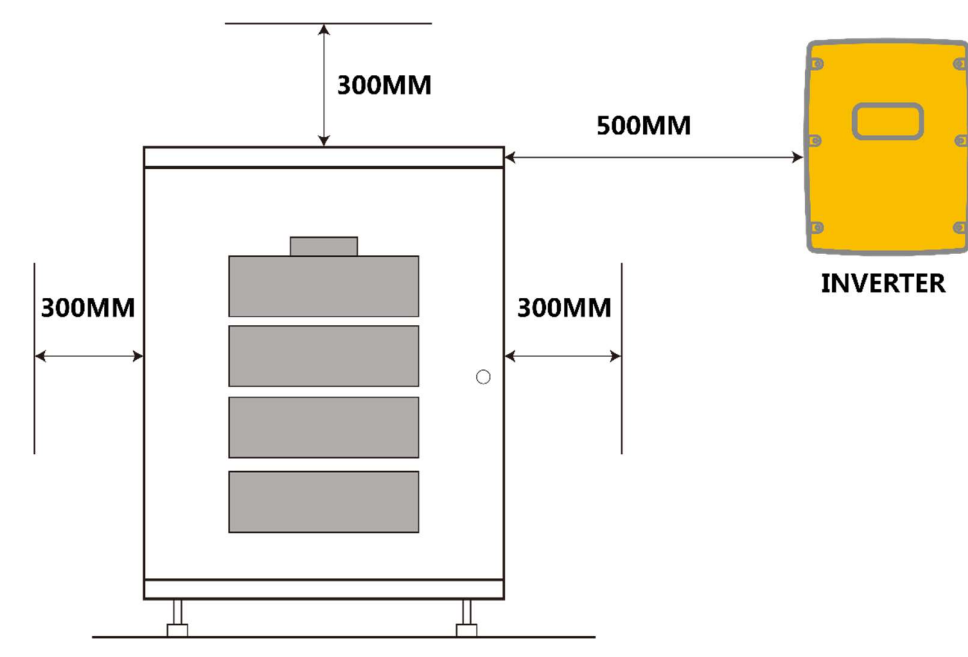

Recommended clearances for the left, right, top of the product is shown in the figure for the proper ventilation and installer convenience.

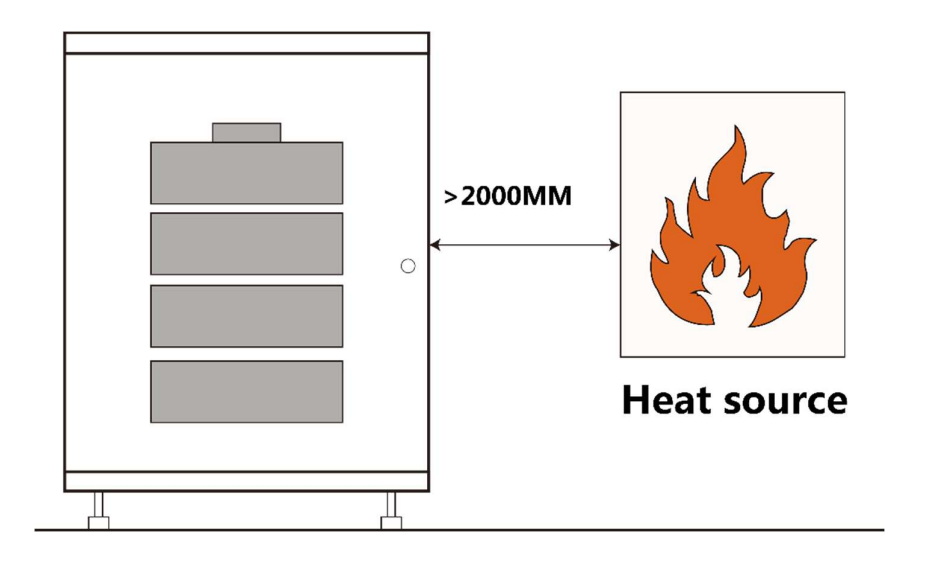

# ▲ CAUTION

If the ambient temperature is outside the operating range, the battery pack stops operating to protect itself. Frequent exposure to harsh temperatures may deteriorate the performance and life of the battery pack.

# 4.2 Package information and system configuration list

The cabinet and battery are packaged separately with cartons, the components are supplied with the cabinet or battery package. Before installation, installers should

read the system configuration list.

|                                       |  | No. | Item Description         | quantity | Purpose                                                        | Picture |
|---------------------------------------|--|-----|--------------------------|----------|----------------------------------------------------------------|---------|
|                                       |  | 1   | Anchor bolt              | 4        | To allow distance from cabinet to ground.                      | -0      |
| (日本) 比亚迪股份有限公司<br>BYD COMPANY LIMITED |  | 2   | User Manual              | 1        | System information, operating instructions and warranty items. | ١       |
|                                       |  | 3   | QUICK REFERENCE<br>GUIDE | 1        | System installation guidance                                   | ١       |
|                                       |  | 4   | Nylon Cable ties         | 10       | Fixed Cable                                                    | ١       |
|                                       |  | 5   | Keys                     | 2        |                                                                |         |

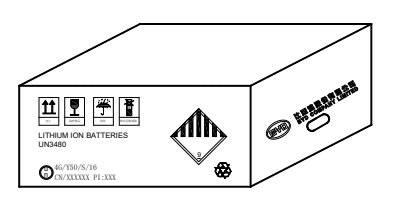

| No. | Item Description | quantity | Purpose                                 | Picture |  |
|-----|------------------|----------|-----------------------------------------|---------|--|
| 1   | Positive         | 1        | Battery P+ connection                   | 0       |  |
|     | cable(brown)     |          |                                         |         |  |
| 2   | Negative cable   | 1        | Battery P- connection                   |         |  |
| 2   | (Blue)           | I        | battery F <sup>-</sup> connection       |         |  |
| 3   | GND              | 1        | Connection of battery grounded terminal |         |  |
| Л   | Communication    | 1        | Battery PS/85 port connection           |         |  |
| 4   | cable            | ·        | Battery K3405 port connection           |         |  |

# 4.3 Configuration list

| Туре                  | Battery-Box Pro 2.5 | Battery-Box Pro 5.0 | Battery-Box Pro 7.5 | Battery-Box Pro 10.0 |
|-----------------------|---------------------|---------------------|---------------------|----------------------|
| Battery-Box cabinet   | 1                   | 1                   | 1                   | 1                    |
| B-Plus L 2.5          | 1                   | 2                   | 3                   | 4                    |
| User manual           | 1                   | 1                   | 1                   | 1                    |
| Quick reference guide | 1                   | 1                   | 1                   | 1                    |

### 4.4 Installation Tools

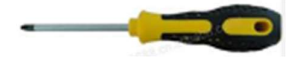

Cross screwdriver

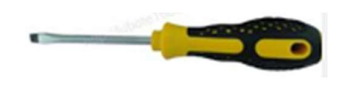

Flat tip screwdriver

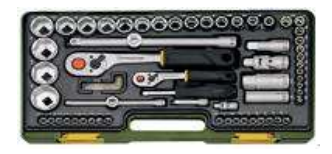

Sockets spanner

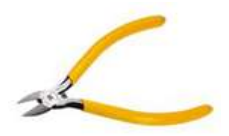

**Diagonal** cutters

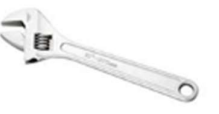

Adjustable wrench

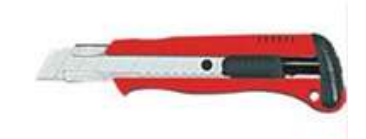

Knife

4.5 Personal protective equipment

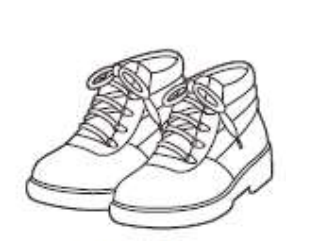

Safety shoes

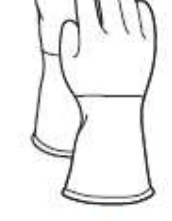

Insulated gloves

# 5 Installation

# 5.1 Unpacking

Tool: Knife

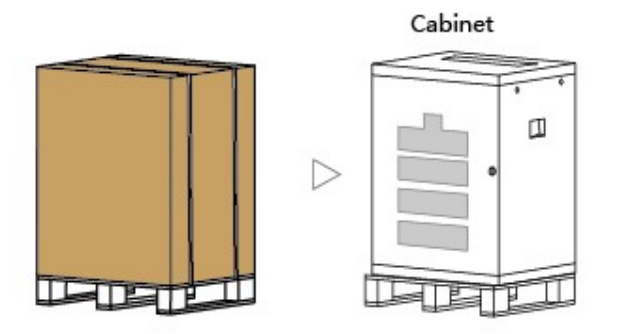

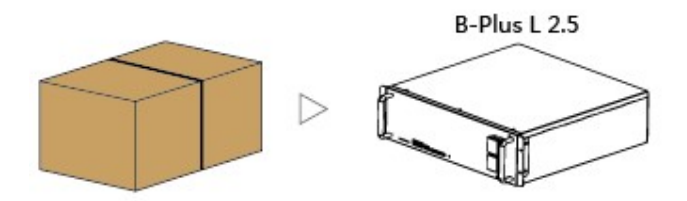

# 5.2 Disassembling the pallet & anchor bolt installation

Tool: Adjustable spanner fixed torque

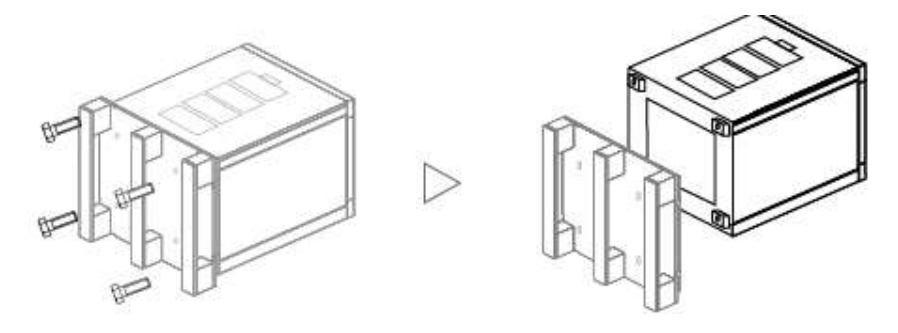

Lay down the cabinet, put some protections on the ground to avoid scratches. Take away the pallet and four screws that installed on the root of the pallet.

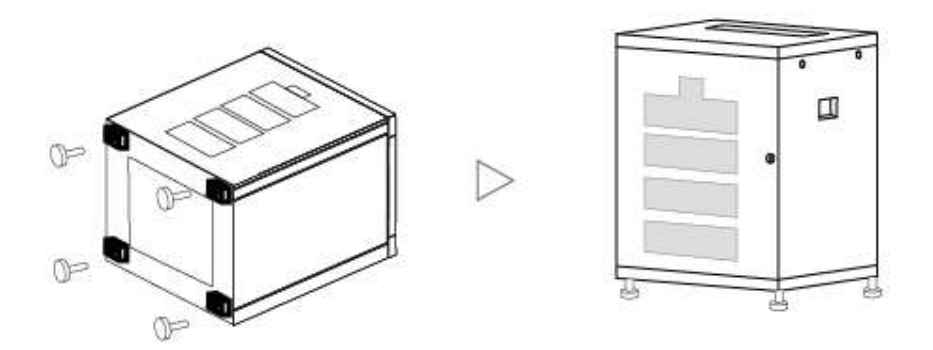

Install the 4pcs anchor bolt into the four hole in bottom of cabinet.

# 5.3 Connection power cables

Tool: Cross screwdriver

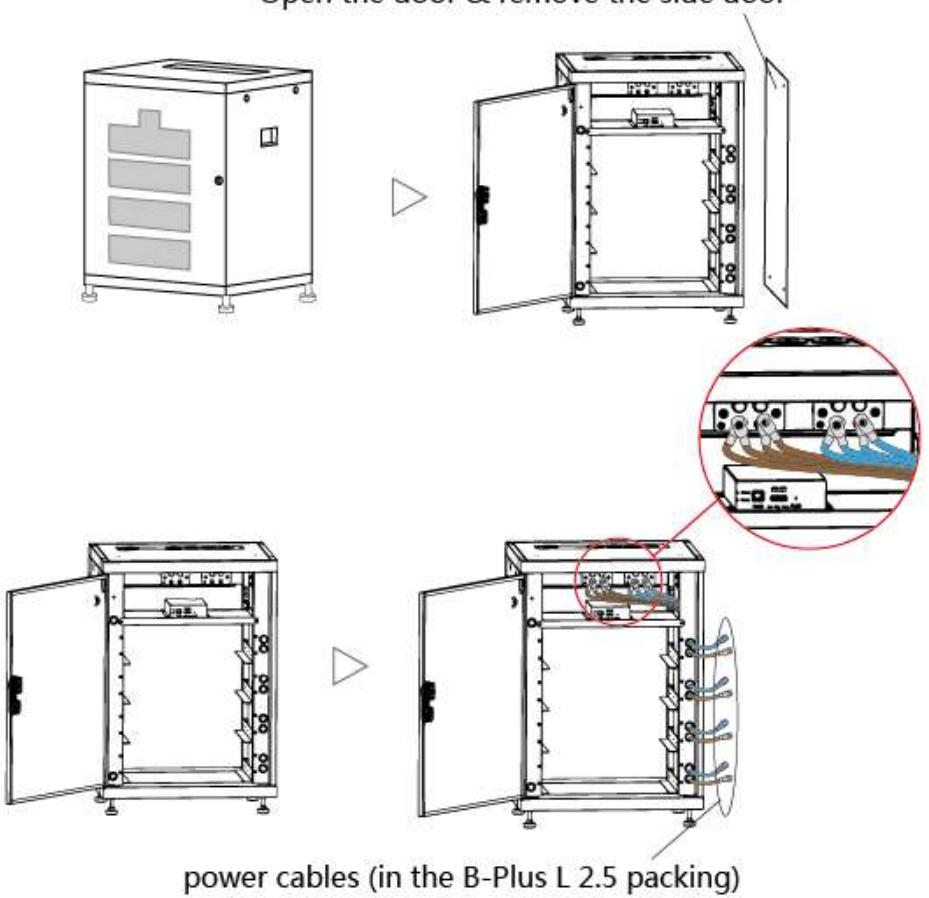

Open the door & remove the side door

# 5.4 Battery installation

Tool: Cross screwdriver

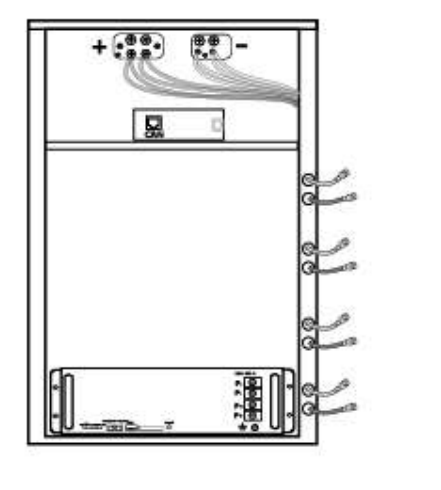

52

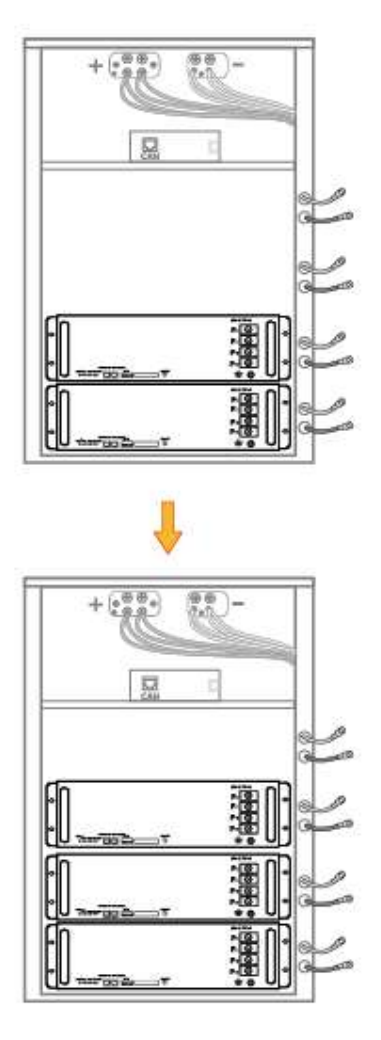

\*1 Move the cabinet to the installation place, prepare to install battery.
\*2 Open the door, take away the screws of the battery store and front panel. Push the battery into battery store from the bottom, one cabinet can install maximum 4PCS batteries.
\*3 Fixing all batteries with screws. Finish battery installation.

# 5.5 Connecting the power cables to B-Plus L 2.5

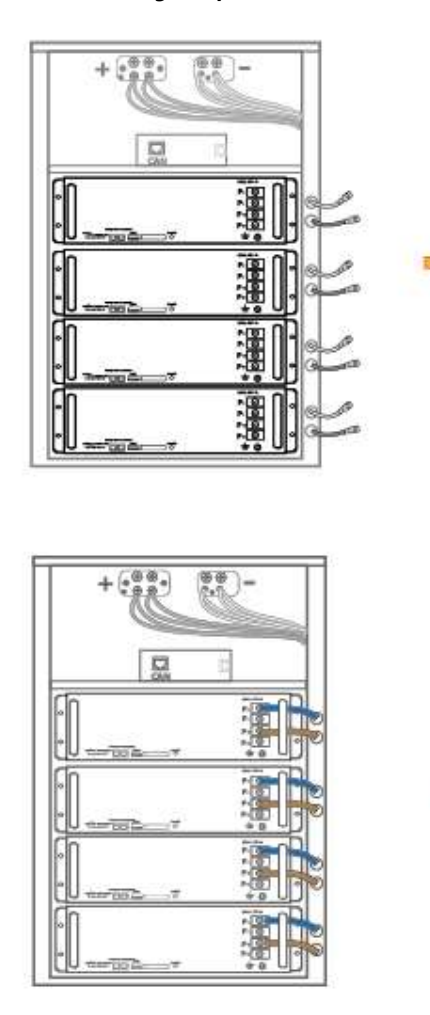

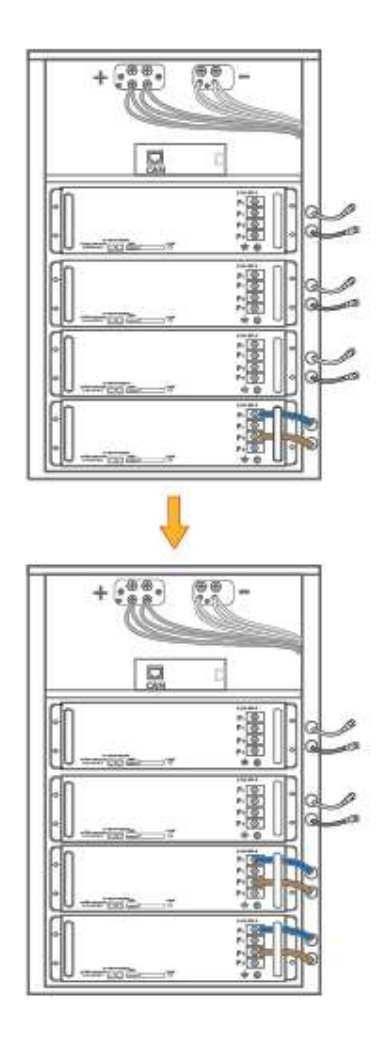

# 5.6 Connect the grounding & communication cable

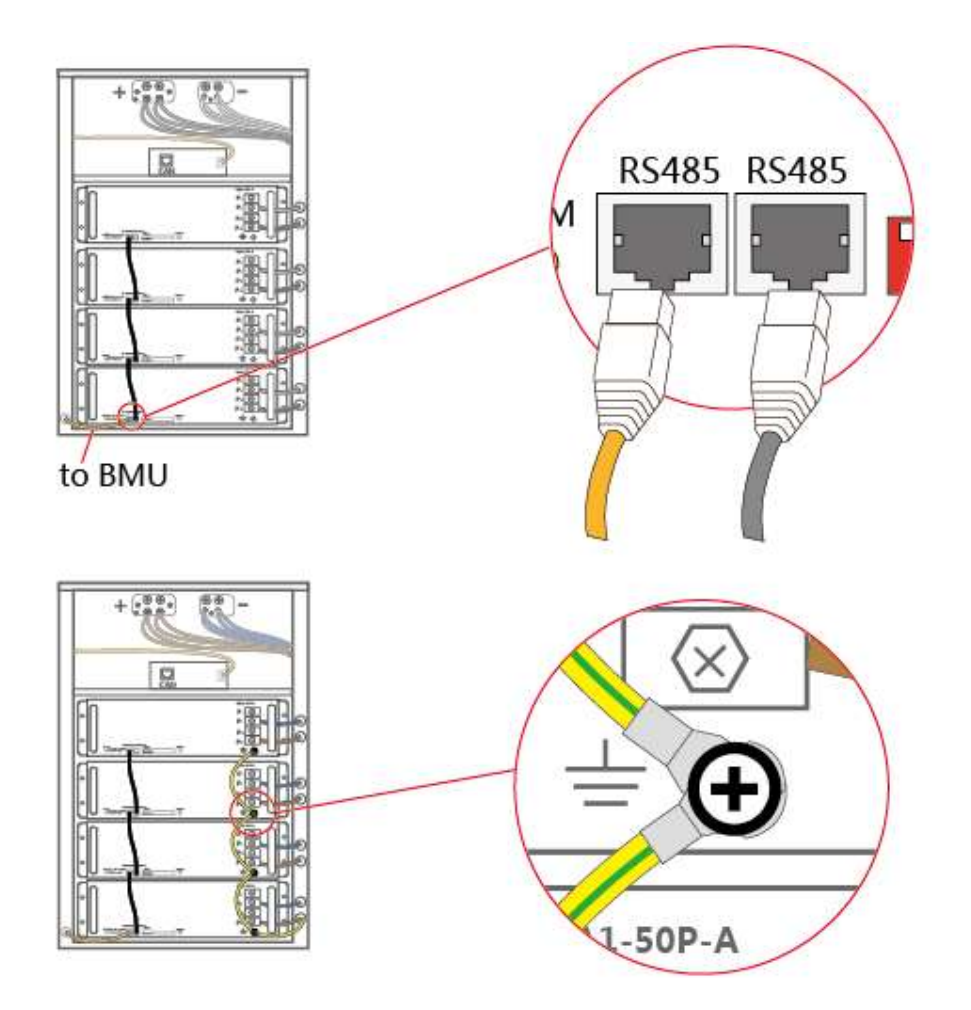

#### 5.7 Setting the battery address

The address of the BMS must start with 1, must be consecutive, can not have 0. Only the BMU with the last address is connected to the inverter.

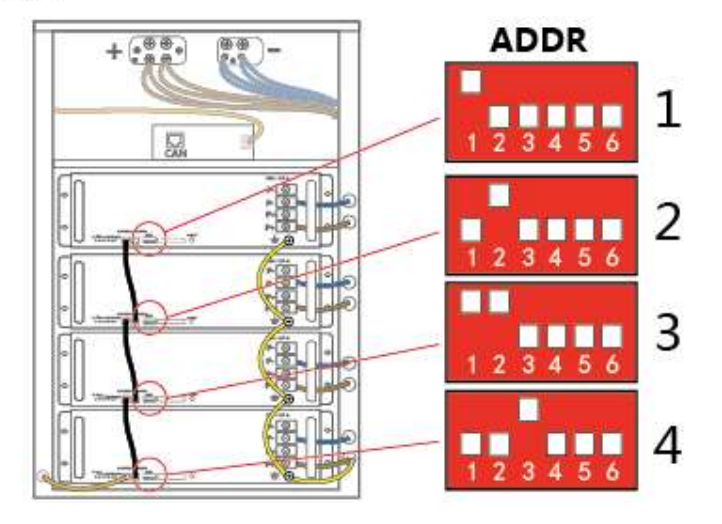

| ADRR | DIP    | ADRR | DIP    | ADRR | DIP    |
|------|--------|------|--------|------|--------|
| -    |        | 11   | 110100 | 22   | 011010 |
| 1    | 100000 | 12   | 001100 | 23   | 111010 |
| 2    | 010000 | 13   | 101100 | 24   | 000110 |
| 3    | 110000 | 14   | 011100 | 25   | 100110 |
| 4    | 001000 | 15   | 111100 | 26   | 010110 |
| 5    | 101000 | 16   | 000010 | 27   | 110110 |
| 6    | 011000 | 17   | 100010 | 28   | 001110 |
| 7    | 111000 | 18   | 010010 | 29   | 101110 |
| 8    | 000100 | 19   | 110010 | 30   | 011110 |
| 9    | 100100 | 20   | 001010 | 31   | 111110 |
| 10   | 010100 | 21   | 101010 | 32   | 000001 |

Battery address setting list (from 1~32 batteries)

\* Make sure of the last address of B-Plus L 2.5 connect to BMU.

#### 5.7.1. "ADDR" switch introduction

Function: For communication between battery and BMU. BMU will communicate with external equipment by using CAN communication.

Each DIP switch definition:

There are 6 bit switches, keep the switch on down side means" 0", turn up the switch to "ON" means "1".

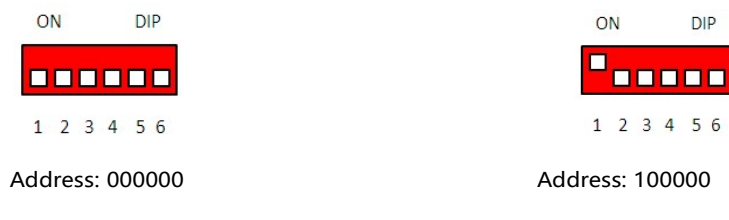

For example: when two battery in using, "ADDR" setting:

RS485

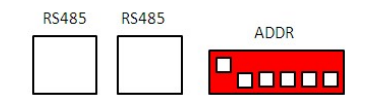

No.1 battery address: 100000

For address setting, please refer to the configuration list.

# 

No.2 battery address: 010000

RS485

ADDR

# 5.8 Single machine assembly drawing

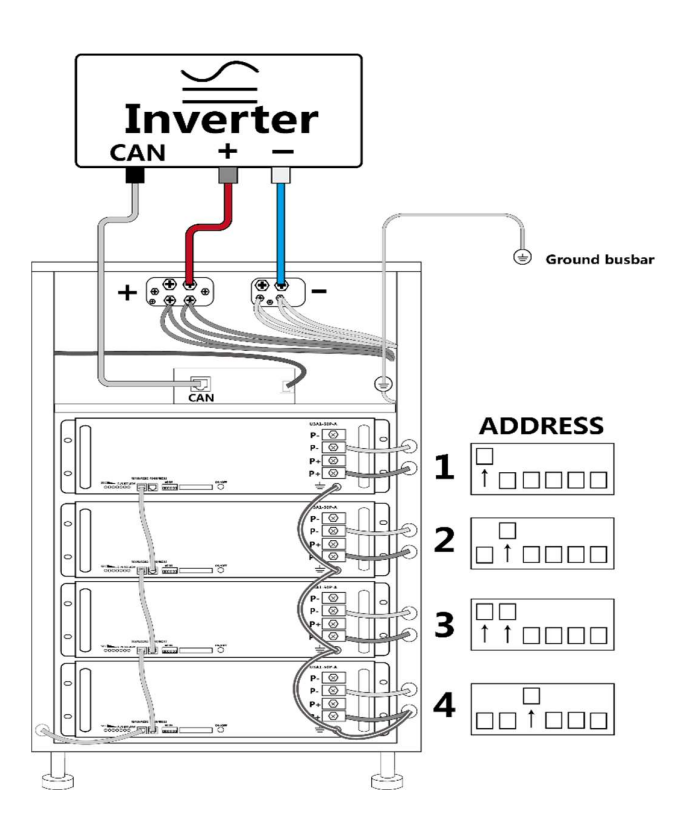

\* CAN connection to see appendix 1. \*Doi

\*Don not forget to connect the ground cable.

5.9. Multiple machine assembly drawing.

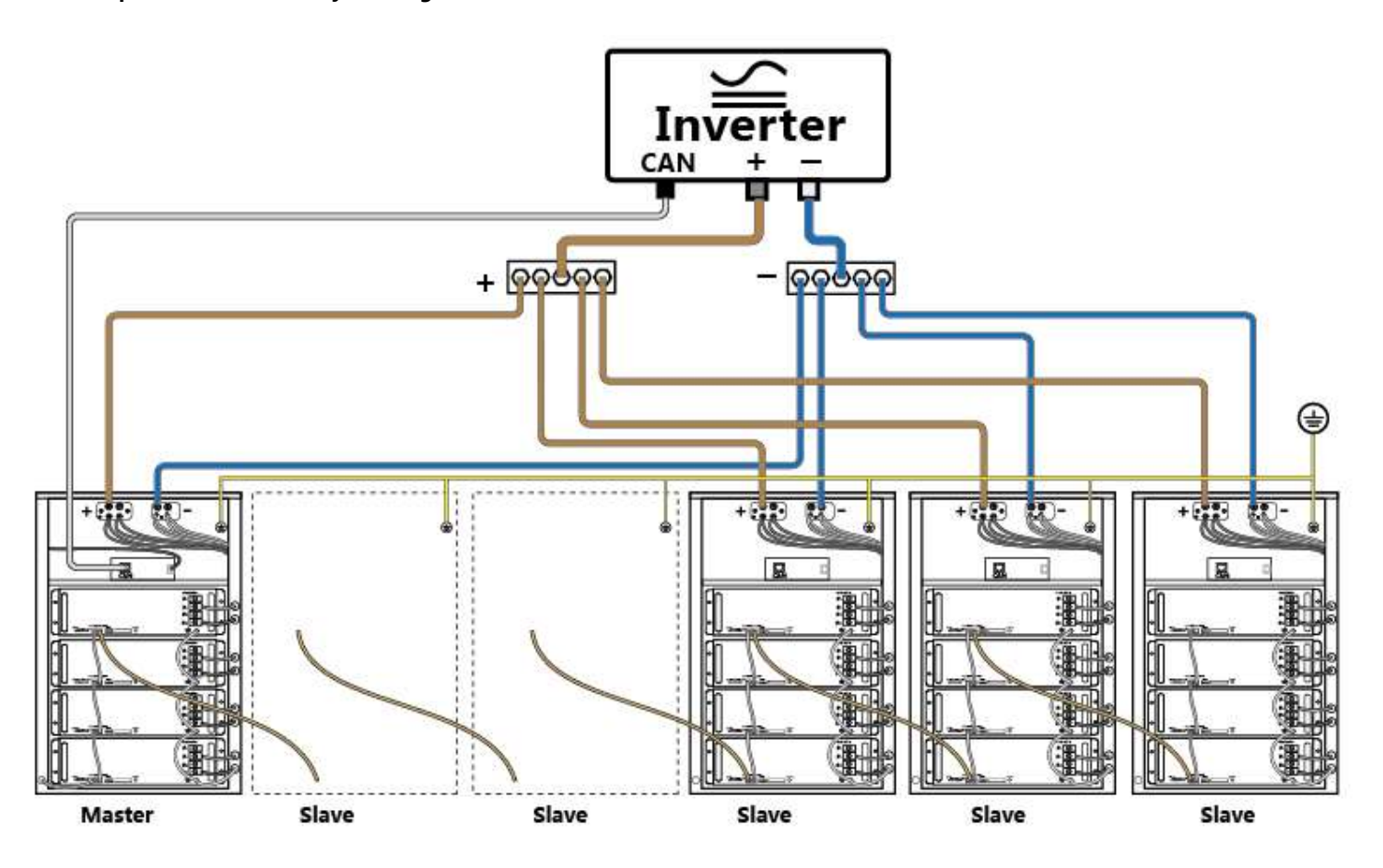

# 5.10 Checking list

| a | Is the power cables connection correct?                               | / [ | NO |
|---|-----------------------------------------------------------------------|-----|----|
| b | Is the communication cable connected correctly?                       | / [ | NO |
| C | Has the battery's address been set correctly? YES                     | / [ | NO |
| d | Is the battery reliably grounded? ··································· | / [ | NO |
| e | Is the inverter set correctly?                                        | / [ | NO |
| Ð | Are the other connections and setting correct? YES                    | / [ | NO |

# 5.11 LED indications

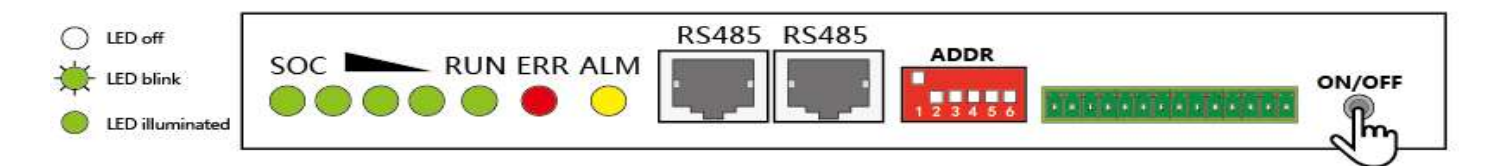

|   | SOC RUN ERR ALM                                                                                                    | description                                           | Statu                       | Reason                                                                                                   | Disposal method                                                         |
|---|----------------------------------------------------------------------------------------------------|-------------------------------------------------------|-----------------------------|----------------------------------------------------------------------------------------------------|-------------------------------------------------------------------------|
| 1 | 0000000                                                                                                    | all LED was off                                       | Battery off                 |                                                                                                    |                                                                         |
| 2 |                                                                                                    | all LED was blink<br>Lasts 4 seconds.                 | Battery start-up<br>process |                                                                                                    |                                                                         |
| 3 | 0 0 🗰 🛛 🔍                                                                                                    | SOC & RUN LED blink<br>fast                           | Discharging                 |                                                                                                    |                                                                         |
| 4 | 0₩00₩00                                                                                                    | SOC & RUN LED blink<br>Slow                           | Charging                    |                                                                                                    |                                                                         |
| 5 | 000000                                                                                                    | SOC & RUN LED<br>illuminated                          | Idle                        |                                                                                                    |                                                                         |
| 6 | $\bigcirc \bigcirc \bigcirc \bigcirc \bigcirc \bigcirc \bigcirc \bigcirc \bigcirc \bigcirc \bigcirc \bigcirc \bigcirc \bigcirc \bigcirc \bigcirc \bigcirc \bigcirc \bigcirc $ | SOC & ALM LED<br>illuminated                          | Protected                   | There may be short-circuit, over-voltage,<br>over-current, over-temperature,<br>faulty wiring and so on. | Eliminate errors                                                        |
| 7 | 0000000                                                                                                    | SOC & ERR LED<br>illuminated                          | System failure              | Battery or BMS damage                                                                                    | Contact the after-sales<br>service provider.<br>Replac batteries or BMS |
| 8 | 000 • • 0 0                                                                                                    | SOC LED flashes<br>sequentially from<br>right to left | communication<br>failure    | BMS - BMU communication failure or<br>BMU - inverter communication failure                               | Check communication cable                                               |

# 6 Technical Term and operating environment

Technical Term and operating environment: Please read the Battery-Box Pro 2.5-10.0 user manual carefully.

#### 7 System boot

7.1 Press "ON/OFF" to start the battery

## ON/OFF

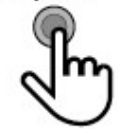

The battery's LED flashes, and after 4 seconds the SOC LED green light and the run green light, the battery is started normally.

\* After the system is properly connected, when the number of batteries used is greater than or equal to 2, no matter which battery is turned on first, other batteries will start up at the same time. That is to say, you don't need to turn on the batteries one by one when multiple batteries are in use.

\* When multiple cabinets are connected in parallel, if starting one battery does not enable all the batteries to start up, you need to start another battery.

\*BMU is powered by battery and does not need to be powered on separately.

7.2 According to inverter manual, start inverter correctly

Turn off all loads before starting the inverter.

7.3 Turn on the load and power in.

Input / output needs to meet battery and inverter ratings.

Ratings can be found in specifications or user manuals.

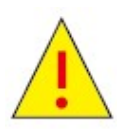

\*Warning: incorrect ordering can cause the system can't work normally or even to be damaged! \*If the system is not working, please turn off the battery before leaving to avoid further damage.

#### 8 System Shutdown

#### 8.1 Isolate the power of loads and input.

8.2 Switch off the inverter according to inverter manual.

8.3 Press the on / off button for 4 or 5 seconds to switch off the battery.

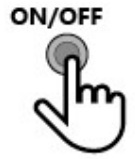

\*When the number of batteries used is greater than or equal to 2, you need to shut down all batteries one by one.

\* BMU is battery powered and does not require a separate shutdown.

8.4 After stopping the system, please ensure the follows.

a) Confirm all the batteries are powered off.

b) Check all the LEDs are off.

c) Check that the inverter has powered off.

8.5 If you do not intend to use it for a long time, please turn off all battery switches in time and follow the instructions in the user manual for regular charge and discharge maintenance.

# Appendix1

# CAN cable connection

RJ45 PIN define

|       | Battery-Box | SMA | GOODWE | VICTRON | SUNGROW | SELECTRONIC | Imeon |
|-------|-------------|-----|--------|---------|---------|-------------|-------|
| CAN H | 4           | 4   | 4      | 7       | 5       | 1           | 1     |
| CAN L | 5           | 5   | 5      | 8       | 4       | 2           | 2     |

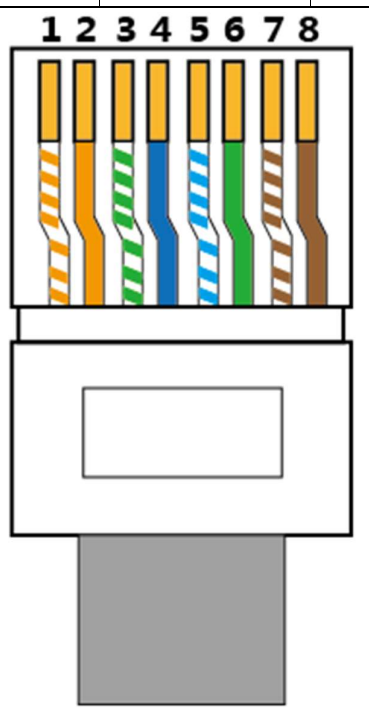

When installers attempt "CAN" ports connections between Battery-Box Pro 2.5-10.0 and inverter, please refer to below drawing.

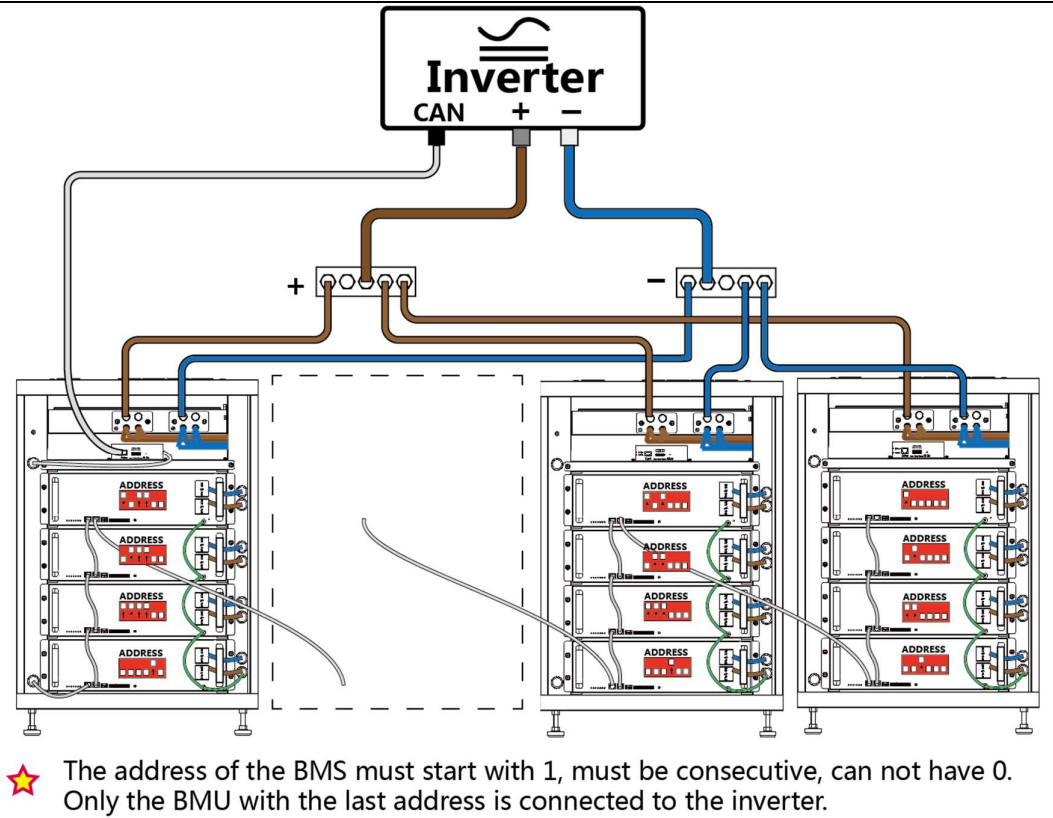

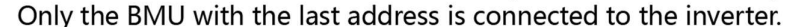

# Appendix 2

#### List of matched inverter vendors

| Serial number | Name        |
|---------------|-------------|
| 1             | SMA         |
| 2             | GOODWE      |
| 3             | Victron     |
| 4             | Sungrow     |
| 5             | Selectronic |
| 6             | Imeon       |

#### 1. System activating procedures when BYD Battery-Box Pro connect to SMA Sunny Island.

(1) Running the BYD Battery-Box Pro

Activate all of the B-Plus L 2.5

Tips: Pressing "ON/OFF" button one second will start the B-Plus L 2.5, according to the number of inverters in the following table, activate the batteries as fast as possible within 8 seconds

|                       | Inverter:1~2PCS | Inverter:3~4PCS | Inverter:5~7PCS | Inverter:8~9PCS |
|-----------------------|-----------------|-----------------|-----------------|-----------------|
| The amount of battery | 1               | 2               | 3               | 4               |

Once start, the LED lights of B-Plus L 2.5 will flash in various forms according to the battery status, as below:

LED status when normal start LED ltem Status 1 Run Green More than one is green. 2 SOC Slow blink is charging and fast blink is discharging. The merry-go-round means no communication. 3 ERROR OFF 4 OFF Alarm

| Status(display interval 2S) | Definition                                                                                      |
|-----------------------------|-------------------------------------------------------------------------------------------------|
| Blinks 1 time               | Inverter not connected                                                                          |
| Blinks 2 time               | Battery not connected                                                                           |
| Blinks 3 time               | Battery disconnected                                                                            |
| Blinks 4 time               | Battery failure                                                                                 |
|                             | Status(display interval 2S)<br>Blinks 1 time<br>Blinks 2 time<br>Blinks 3 time<br>Blinks 4 time |

Remark:

Slow blink: indicator light is on and off every 1s (0.5Hz).

Fast blink: indicator light is on and off every 0.25s (2HZ)

#### SOC status and indicate

| ltem | Status                                | Indicate                         |
|------|---------------------------------------|----------------------------------|
| 1    | Four lights are all normally on       | Capacity is 100%-75% (including) |
| 2    | The last three lights are normally on | Capacity is 74%-50% (including)  |
| 3    | The last two lights are normally on   | Capacity is 49%-25% (including)  |
| 4    | The last one light is normally on     | Capacity is 24%-1% (including)   |

(2) Switching on the Sunny Island;

Procedure:

• For systems with one Sunny Island, press the "On" button on the Sunny Island.

I the inverter LED on each Sunny Island inverter is glowing orange and the Sunny Island inverters are in standby.

(3) Running the inverter;

Procedure:

• Press the start-stop button on the Sunny Island and hold it until an acoustic signal sounds. Or press and hold the button on the Sunny Remote Control until

an acoustic signal sounds. ☑ The inverter LED on each Sunny Island is glowing green.

(4) Setting the battery parameters on SRC of inverter;

Please refer to the "Battery Parameter setting" table in Appendix1.

Remark: If the battery capacity is greater than or equal to 200AH, according to the Battery-Box10.0 parameter settings

(5) System is running.

Notice: The battery parameter settings on the inverter are shown in Appendix 3.

# 2. System activating procedures when BYD Battery-Box Pro connects to GOODWE inverter.

(1) Download the APP on cell phone and open the home page;

(2) Start BYD Battery-Box Pro;

Press the "ON/OFF" button on front panel of B-Plus L 2.5;

Tips: Press one second will start the B-Plus;

Once start, the LED lights of B-Plus L 2.5 will flash in various forms according to the battery status, as below:

LED status when normal start

| ltem | LED   | Status                                                                                           |
|------|-------|--------------------------------------------------------------------------------------------------|
| 1    | Run   | Green                                                                                            |
| 2    | SOC   | More than one is green.                                                                          |
| 2    | 300   | Slow blink is charging and Fast blink is discharging. The merry-go-round means no communication. |
| 3    | ERROR | OFF                                                                                              |
| 4    | Alarm | OFF                                                                                              |

|          | Status(display interval 2S) | Definition             |
|----------|-----------------------------|------------------------|
| LED(BMU) | Blinks 1 time               | Inverter not connected |
|          | Blinks 2 time               | Battery not connected  |
|          | Blinks 3 time               | Battery disconnect     |
|          | Blinks 4 time               | Battery failure        |

Remark:

Slow blink: indicator light is on and off every 1s (0.5Hz).

Fast blink: indicator light is on and off every 0.25s (2HZ)

|      | Battery-Box Pro 2.5-10.0 Installation Guidance |                                  |  |  |  |
|------|------------------------------------------------|----------------------------------|--|--|--|
|      | SOC status and indicate                        |                                  |  |  |  |
| Item | Status                                         | Indicate                         |  |  |  |
| 1    | Four lights are all normally on                | Capacity is 100%-75% (including) |  |  |  |
| 2    | The last three lights are normally on          | Capacity is 74%-50% (including)  |  |  |  |
| 3    | The last two lights are normally on            | Capacity is 49%-25% (including)  |  |  |  |
| 4    | The last one light is normally on              | Capacity is 24%-1% (including)   |  |  |  |

(3)Go to the home page of the APP, enter into the Battery Settings page, select "BYD Battery-Box" battery, then select "NEXT" until the last page, finally select "Start".

Remark: If the installed capacity is greater than or equal to 10.0KWh, please choose the product model as "BYD Battery-Box 10" in the App

#### (4) System is running.

#### Notice: The battery parameter settings on the inverter are shown in Appendix 3.

#### 3. System activating procedures when BYD Battery-Box Pro connects to Victron inverter.

#### (1) Start inverter;

- (2) Set the battery DOD at a minimum of 5% on-grid; Set the battery DOD at a minimum of 10% off-grid.
- (3) Start BYD Battery-Box Pro;

Press the "ON/OFF" button on front panel of B-Plus L 2.5;

Tips: Press "ON/OFF" button one second will start B-Plus L 2.5, activate the batteries as fast as possible within 8 seconds according to the number of inverters in the following table.

|                       | Inverter:1~2PCS | Inverter:3~4PCS | Inverter:5~7PCS | Inverter:8~9PCS |
|-----------------------|-----------------|-----------------|-----------------|-----------------|
| The amount of battery | 1               | 2               | 3               | 4               |

Once start, the LED lights of B-Plus L 2.5 will flash in various forms according battery status, as below:

LED status when normal start

| Item     | LED                       | Status                        |                                             |                                     |  |
|----------|---------------------------|-------------------------------|---------------------------------------------|-------------------------------------|--|
| 1        | Run                       | Green                         |                                             |                                     |  |
| 2        | More than one is g        |                               | green.                                      |                                     |  |
| 2        | SUC                       | Slow blink is charg           | ging and fast blink is discharging. The fer | ry-go-round means no communication. |  |
| 3        | ERROR                     | OFF                           |                                             |                                     |  |
| 4        | Alarm                     | OFF                           |                                             |                                     |  |
|          |                           |                               |                                             |                                     |  |
|          |                           |                               | Status(display interval 2S)                 | Definition                          |  |
| LED(BMU) |                           |                               | Blinks 1 time                               | Inverter not connected              |  |
|          |                           |                               | Blinks 2 time                               | Battery not connected               |  |
|          |                           |                               | Blinks 3 time                               | Battery disconnect                  |  |
|          |                           |                               | Blinks 4 time                               | Battery failure                     |  |
| Remark:  |                           |                               |                                             |                                     |  |
|          | Slow blink: indicator lig | ght is on and off every 1s (0 | ).5Hz).                                     |                                     |  |
|          | Fast blink: indicator lig | ht is on and off every 0.25s  | s (2HZ)                                     |                                     |  |
|          |                           |                               | SOC status and indicate                     |                                     |  |
| Item     | Status                    |                               | Indicate                                    |                                     |  |
| 1        | Four lights are all       | normally on                   | Capacity is 100%-7                          | 75% (including)                     |  |
| 2        | The last three ligh       | nts are normally on           | Capacity is 74%-50                          | 0% (including)                      |  |
| 3        | The last two light        | s are normally on             | Capacity is 49%-25                          | i% (including)                      |  |
| 4        | The last one light        | is normally on                | Capacity is 24%-19                          | 6 (including)                       |  |

(4) System is running.

Notice: The battery parameter settings on the inverter are shown in Appendix 3.

#### 4. System activating procedures when BYD Battery-Box Pro connect to SUNGROW SH5K.

(1) Running the BYD Battery-Box Pro

Activate all of the B-Plus L 2.5

Tips: Pressing "ON/OFF" button one second will start the B-Plus L 2.5, according to the number of inverters in the following table, activate the batteries as fast as possible within 8 seconds

|                       | Inverter:1~2PCS | Inverter:3~4PCS | Inverter:5~7PCS | Inverter:8~9PCS |
|-----------------------|-----------------|-----------------|-----------------|-----------------|
| The amount of battery | 1               | 2               | 3               | 4               |

Once start, the LED lights of B-Plus L 2.5 will flash in various forms according to the battery status, as below:

| LED status when normal start |       |                                                                                                  |  |
|------------------------------|-------|--------------------------------------------------------------------------------------------------|--|
| ltem                         | LED   | Status                                                                                           |  |
| 1                            | Run   | Green                                                                                            |  |
| 2 5                          | SOC   | More than one is green.                                                                          |  |
|                              |       | Slow blink is charging and fast blink is discharging. The merry-go-round means no communication. |  |
| 3                            | ERROR | OFF                                                                                              |  |
| 4                            | Alarm | OFF                                                                                              |  |

|          | Status(display interval 2S) | Definition             |
|----------|-----------------------------|------------------------|
| LED(BMU) | Blinks 1 time               | Inverter not connected |
|          | Blinks 2 time               | Battery not connected  |
|          | Blinks 3 time               | Battery disconnected   |
|          | Blinks 4 time               | Battery failure        |
|          |                             |                        |

Remark:

Slow blink: indicator light is on and off every 1s (0.5Hz).

Fast blink: indicator light is on and off every 0.25s (2HZ)

#### SOC status and indicate

| ltem | Status                                | Indicate                         |
|------|---------------------------------------|----------------------------------|
| 1    | Four lights are all normally on       | Capacity is 100%-75% (including) |
| 2    | The last three lights are normally on | Capacity is 74%-50% (including)  |
| 3    | The last two lights are normally on   | Capacity is 49%-25% (including)  |
| 4    | The last one light is normally on     | Capacity is 24%-1% (including)   |

(2) Switching on and running the SUNGROW SH5K;

The LCD display panel with two indicators and four buttons is on the front of the inverter.

LED indicators "RUN" and "FAULT", from which user can know the current state. Buttons User can operate the LCD menu via the four buttons.

a) Rotate the DC switch to "ON". The DC switch may be integrated in SH5K or installed by the customer.

b) The LCD screen will be activated 5s later and enter the initial settings.

Please refer to the inverter user manual for parameter settings of the inverter.

(3) Setting the battery parameters on of inverter;

The battery parameter settings on the inverter are shown in Appendix 3.

Remark: If the battery capacity is greater than or equal to 200AH, according to the Battery-Box10.0 parameter settings

(5) System is running.

#### 5. System activating procedures when BYD Battery-Box Pro connect to Selectronic.

(1) Running the BYD Battery-Box Pro

Activate all of the B-Plus L 2.5

Tips: Pressing "ON/OFF" button one second will start the B-Plus L 2.5, according to the number of inverters in the following table, activate the batteries as fast as possible within 8 seconds

|                       | Inverter:1~2PCS | Inverter:3~4PCS | Inverter:5~7PCS | Inverter:8~9PCS |
|-----------------------|-----------------|-----------------|-----------------|-----------------|
| The amount of battery | 1               | 2               | 3               | 4               |

Once start, the LED lights of B-Plus L 2.5 will flash in various forms according to the battery status, as below:

| LED status when normal start |       |                                                                                                  |  |
|------------------------------|-------|--------------------------------------------------------------------------------------------------|--|
| ltem                         | LED   | Status                                                                                           |  |
| 1                            | Run   | Green                                                                                            |  |
| 2 SOC                        | 505   | More than one is green.                                                                          |  |
|                              | 300   | Slow blink is charging and fast blink is discharging. The merry-go-round means no communication. |  |
| 3                            | ERROR | OFF                                                                                              |  |
| 4                            | Alarm | OFF                                                                                              |  |

|          | Status(display interval 2S) | Definition             |
|----------|-----------------------------|------------------------|
| LED(BMU) | Blinks 1 time               | Inverter not connected |
|          | Blinks 2 time               | Battery not connected  |
|          | Blinks 3 time               | Battery disconnected   |
|          | Blinks 4 time               | Battery failure        |

Remark:

Slow blink: indicator light is on and off every 1s (0.5Hz).

Fast blink: indicator light is on and off every 0.25s (2HZ)

#### SOC status and indicate

| Item | Status                                | Indicate                         |
|------|---------------------------------------|----------------------------------|
| 1    | Four lights are all normally on       | Capacity is 100%-75% (including) |
| 2    | The last three lights are normally on | Capacity is 74%-50% (including)  |
| 3    | The last two lights are normally on   | Capacity is 49%-25% (including)  |
| 4    | The last one light is normally on     | Capacity is 24%-1% (including)   |

(2) Switching on the Selectronic;

Procedure:

• For systems with one Selectronic; press the "On" button on the Selectronic;.

Download SPLINK program from the Selectronic Web site and install it on a Windows PC. Windows XP, Vista, 7 and 10 are supported. Connect the inverter to the computer and set the parameters of the inverter and battery through the SPLINK program.

#### Notice: The battery parameter settings on the inverter are shown in Appendix 3.

(3) System is running.

#### 6. System activating procedures when BYD Battery-Box Pro connect to Imeon.

(1) Running the BYD Battery-Box Pro

Activate all of the B-Plus L 2.5

Tips: Pressing "ON/OFF" button one second will start the B-Plus L 2.5, according to the number of inverters in the following table, activate the batteries as fast as possible within 8 seconds

|                       | Inverter:1~2PCS | Inverter:3~4PCS | Inverter:5~7PCS | Inverter:8~9PCS |
|-----------------------|-----------------|-----------------|-----------------|-----------------|
| The amount of battery | 1               | 2               | 3               | 4               |

# Once start, the LED lights of B-Plus L 2.5 will flash in various forms according to the battery status, as below:

| LED status when normal start |       |                                                                                                  |  |
|------------------------------|-------|--------------------------------------------------------------------------------------------------|--|
| ltem                         | LED   | Status                                                                                           |  |
| 1                            | Run   | Green                                                                                            |  |
| 2                            | SOC   | More than one is green.                                                                          |  |
|                              |       | Slow blink is charging and fast blink is discharging. The merry-go-round means no communication. |  |
| 3                            | ERROR | OFF                                                                                              |  |
| 4                            | Alarm | OFF                                                                                              |  |

|          | Status(display interval 2S) | Definition             |
|----------|-----------------------------|------------------------|
| LED(BMU) | Blinks 1 time               | Inverter not connected |
|          | Blinks 2 time               | Battery not connected  |
|          | Blinks 3 time               | Battery disconnected   |
|          | Blinks 4 time               | Battery failure        |

Remark:

Slow blink: indicator light is on and off every 1s (0.5Hz).

Fast blink: indicator light is on and off every 0.25s (2HZ)

| SOC status and indicate |  |
|-------------------------|--|
|-------------------------|--|

| ltem | Status                                | Indicate                         |
|------|---------------------------------------|----------------------------------|
| 1    | Four lights are all normally on       | Capacity is 100%-75% (including) |
| 2    | The last three lights are normally on | Capacity is 74%-50% (including)  |
| 3    | The last two lights are normally on   | Capacity is 49%-25% (including)  |
| 4    | The last one light is normally on     | Capacity is 24%-1% (including)   |

(2) Switching on the Imeon;

Procedure:

• For systems with one Imeon; press the "On" button on the Imeon;.

Battery type selection and SOC parameter settings can be made on the Imeon inverter web page via mobile phone, tablet or computer

## Notice: The battery parameter settings on the inverter are shown in Appendix 3.

(3) System is running.

# Appendix 3

# Parameter setting

# 1 SMA charger min capacity

|              | Charging the battery Usage through battery backup system without increased self-consumption |                     |                                                       |                                                |                           |                      |  |
|--------------|---------------------------------------------------------------------------------------------|---------------------|-------------------------------------------------------|------------------------------------------------|---------------------------|----------------------|--|
|              |                                                                                             | Battery-Box Pro 2.5 | Battery-Box Pro 5.0                                   | Battery-Box Pro 7.5                            | Battery-Box Pro 10.0      | Battery-Box Pro 13.8 |  |
|              | Parameters                                                                                  | Setup value         | Setup value                                           | Setup value                                    | Setup value               | Setup value          |  |
|              | 003.07Batt Typ                                                                              | Li Lon_Ext-BMS      | Li Lon_Ext-BMS                                        | Li Lon_Ext-BMS                                 | Li Lon_Ext-BMS            | Li Lon_Ext-BMS       |  |
|              | 003.10Batt Cpynom                                                                           | 50                  | 100                                                   | 150                                            | 200                       | 250                  |  |
|              | 262.01ProtResSOC                                                                            | 3                   | 3                                                     | 3                                              | 3                         | 3                    |  |
|              | 262.02BatResSOC                                                                             | 10                  | 7                                                     | 6                                              | 6                         | 6                    |  |
| On Grid      | 2.Charging the battery u                                                                    | Battery-Box Pro 2.5 | reased self-consumption withou<br>Battery-Box Pro 5.0 | ut a battery backup gri<br>Battery-Box Pro 7.5 | d<br>Battery-Box Pro 10.0 | Battery-Box Pro 13.8 |  |
| Single Phase | Parameters                                                                                  | Setup value         | Setup value                                           | Setup value                                    | Setup value               | Setup value          |  |
|              | 003.07Batt Typ                                                                              | Li Lon_Ext-BMS      | Li Lon_Ext-BMS                                        | Li Lon_Ext-BMS                                 | Li Lon_Ext-BMS            | Li Lon_Ext-BMS       |  |
|              | 003.10Batt Cpynom                                                                           | 50                  | 100                                                   | 150                                            | 200                       | 250                  |  |
|              | 261.01SlfCsmpIncEna                                                                         | Enable              | Enable                                                | Enable                                         | Enable                    | Enable               |  |
|              | 261.03Saisonenable                                                                          | Yes                 | Yes                                                   | Yes                                            | Yes                       | Yes                  |  |
|              | 262.01ProtResSOC                                                                            | 3                   | 3                                                     | 3                                              | 3                         | 3                    |  |
|              | 262.02BatResSOC                                                                             | 6                   | 4                                                     | 4                                              | 4                         | 4                    |  |
|              | 262.03BUResSOC                                                                              | 0                   | 0                                                     | 0                                              | 0                         | 0                    |  |
|              | 262.04PVResSOC                                                                              | 8                   | 6                                                     | 4                                              | 4                         | 4                    |  |
|              | 262.05MinSlfCsmpSOC                                                                         | 75                  | 80                                                    | 85                                             | 85                        | 85                   |  |

| Charging the battery Usage through battery backup system without increased celf consumption |                                                                                                    |                                                                                                    |                                                                                                    |                                                                                                    |                                                                                                    |  |  |
|---------------------------------------------------------------------------------------------|----------------------------------------------------------------------------------------------------|----------------------------------------------------------------------------------------------------|----------------------------------------------------------------------------------------------------|----------------------------------------------------------------------------------------------------|----------------------------------------------------------------------------------------------------|--|--|
|                                                                                             |                                                                                                    |                                                                                                    |                                                                                                    |                                                                                                    |                                                                                                    |  |  |
|                                                                                             |                                                                                                    | Battery-Box Pro 5.0                                                                                             | Battery-Box Pro 7.5                                                                                             | Battery-Box Pro 10.0                                                                                             | Battery-Box Pro 13.                                                                                                    |  |  |
|                                                                                             | Parameters                                                                                                    | Setup value                                                                                                    | Setup value                                                                                                    | Setup value                                                                                                    | Setup value                                                                                                    |  |  |
|                                                                                             | 003.07Batt Typ                                                                                                    | Li Lon_Ext-BMS                                                                                                  | Li Lon_Ext-BMS                                                                                                  | Li Lon_Ext-BMS                                                                                                   | Li Lon_Ext-BMS                                                                                                    |  |  |
|                                                                                             | 003.10Batt Cpynom                                                                                                    | 150                                                                                                    | 150                                                                                                    | 200                                                                                                    | 250                                                                                                    |  |  |
|                                                                                             | 262.01ProtResSOC                                                                                                    | 3                                                                                                    | 3                                                                                                    | 3                                                                                                    | 3                                                                                                    |  |  |
| 262.02BatResSOC                                                                             |                                                                                                    | 15                                                                                                    | 10                                                                                                    | 10                                                                                                    | 9                                                                                                    |  |  |
| On Grid                                                                                     |                                                                                                    |                                                                                                    |                                                                                                    |                                                                                                    |                                                                                                    |  |  |
| On Grid                                                                                     |                                                                                                    |                                                                                                    |                                                                                                    |                                                                                                    |                                                                                                    |  |  |
| Three Phace                                                                                 |                                                                                                    |                                                                                                    |                                                                                                    |                                                                                                    |                                                                                                    |  |  |
| Three Phase                                                                                 |                                                                                                    | Battery-Box Pro 5.0                                                                                             | Battery-Box Pro 7.5                                                                                             | Battery-Box Pro 10.0                                                                                             | Battery-Box Pro 13.                                                                                                    |  |  |
| Three Phase                                                                                 | Parameters                                                                                                    | Battery-Box Pro 5.0<br>Setup value                                                                              | Battery-Box Pro 7.5<br>Setup value                                                                              | Battery-Box Pro 10.0<br>Setup value                                                                              | Battery-Box Pro 13<br>Setup value                                                                                                    |  |  |
| Three Phase                                                                                 | Parameters<br>003.07Batt Typ                                                                                                    | Battery-Box Pro 5.0<br>Setup value<br>Li Lon_Ext-BMS                                                            | Battery-Box Pro 7.5<br>Setup value<br>Li Lon_Ext-BMS                                                            | Battery-Box Pro 10.0<br>Setup value<br>Li Lon_Ext-BMS                                                            | Battery-Box Pro 13<br>Setup value<br>Li Lon_Ext-BMS                                                                                                    |  |  |
| Three Phase                                                                                 | Parameters<br>003.07Batt Typ<br>003.10Batt Cpynom                                                                                                    | Battery-Box Pro 5.0<br>Setup value<br>Li Lon_Ext-BMS<br>150                                                     | Battery-Box Pro 7.5<br>Setup value<br>Li Lon_Ext-BMS<br>150                                                     | Battery-Box Pro 10.0<br>Setup value<br>Li Lon_Ext-BMS<br>200                                                     | Battery-Box Pro 13<br>Setup value<br>Li Lon_Ext-BMS<br>250                                                                                                    |  |  |
| Three Phase                                                                                 | Parameters<br>003.07Batt Typ<br>003.10Batt Cpynom<br>261.01SlfCsmpIncEna                                                                                | Battery-Box Pro 5.0       Setup value       Li Lon_Ext-BMS       150       Enable                               | Battery-Box Pro 7.5         Setup value         Li Lon_Ext-BMS         150         Enable                       | Battery-Box Pro 10.0         Setup value         Li Lon_Ext-BMS         200         Enable                       | Battery-Box Pro 13.         Setup value         Li Lon_Ext-BMS         250         Enable                                                                         |  |  |
| Three Phase                                                                                 | Parameters<br>003.07Batt Typ<br>003.10Batt Cpynom<br>261.01SlfCsmpIncEna<br>261.03Saisonenable                                                          | Battery-Box Pro 5.0         Setup value         Li Lon_Ext-BMS         150         Enable         Yes           | Battery-Box Pro 7.5         Setup value         Li Lon_Ext-BMS         150         Enable         Yes           | Battery-Box Pro 10.0         Setup value         Li Lon_Ext-BMS         200         Enable         Yes           | Battery-Box Pro 13         Setup value         Li Lon_Ext-BMS         250         Enable         Yes                                                              |  |  |
| Three Phase                                                                                 | Parameters<br>003.07Batt Typ<br>003.10Batt Cpynom<br>261.01SlfCsmpIncEna<br>261.03Saisonenable<br>262.01ProtResSOC                                      | Battery-Box Pro 5.0         Setup value         Li Lon_Ext-BMS         150         Enable         Yes         3 | Battery-Box Pro 7.5         Setup value         Li Lon_Ext-BMS         150         Enable         Yes         3 | Battery-Box Pro 10.0         Setup value         Li Lon_Ext-BMS         200         Enable         Yes         3 | Battery-Box Pro 13.         Setup value         Li Lon_Ext-BMS         250         Enable         Yes         3                                                   |  |  |
| Three Phase                                                                                 | Parameters<br>003.07Batt Typ<br>003.10Batt Cpynom<br>261.01SlfCsmpIncEna<br>261.03Saisonenable<br>262.01ProtResSOC<br>262.02BatResSOC                   | Battery-Box Pro 5.0Setup valueLi Lon_Ext-BMS150EnableYes39                                                      | Battery-Box Pro 7.5Setup valueLi Lon_Ext-BMS150EnableYes36                                                      | Battery-Box Pro 10.0Setup valueLi Lon_Ext-BMS200EnableYes36                                                      | Battery-Box Pro 13.         Setup value         Li Lon_Ext-BMS         250         Enable         Yes         3         6                                         |  |  |
| Three Phase                                                                                 | Parameters<br>003.07Batt Typ<br>003.10Batt Cpynom<br>261.01SlfCsmpIncEna<br>261.03Saisonenable<br>262.01ProtResSOC<br>262.02BatResSOC<br>262.03BUResSOC | Battery-Box Pro 5.0Setup valueLi Lon_Ext-BMS150EnableYes390                                                     | Battery-Box Pro 7.5Setup valueLi Lon_Ext-BMS150EnableYes360                                                     | Battery-Box Pro 10.0Setup valueLi Lon_Ext-BMS200EnableYes360                                                     | Battery-Box Pro 13.         Setup value         Li Lon_Ext-BMS         250         Enable         Yes         3         6         0                               |  |  |
| Three Phase                                                                                 | Parameters003.07Batt Typ003.10Batt Cpynom261.01SlfCsmpIncEna261.03Saisonenable262.01ProtResSOC262.02BatResSOC262.03BUResSOC262.04PVResSOC               | Battery-Box Pro 5.0Setup valueLi Lon_Ext-BMS150EnableYes3908                                                    | Battery-Box Pro 7.5Setup valueLi Lon_Ext-BMS150EnableYes3608                                                    | Battery-Box Pro 10.0Setup valueLi Lon_Ext-BMS200EnableYes3608                                                    | Battery-Box Pro 13.         Setup value         Li Lon_Ext-BMS         250         Enable         Yes         3         6         0         6         0         6 |  |  |

Battery-Box Pro 2.5-10.0 Installation Guidance

|          | Protection for the Battery |                   | Application                      |  |  |  |
|----------|----------------------------|-------------------|----------------------------------|--|--|--|
|          | Parameters                 | Recommended Value |                                  |  |  |  |
|          | 223.05 BatPro1Soc          | 12%               |                                  |  |  |  |
|          | 223.06 BatPro2Soc          | 12%               |                                  |  |  |  |
| Off Grid | 223.07 BatPro3Soc          | 3%                |                                  |  |  |  |
|          | Gen Autostart Control      |                   | Battery-BOX PTO 2.5/5.0/7.5/10.0 |  |  |  |
|          | Parameters                 | Recommended Value |                                  |  |  |  |
|          | 235.03 GnSocTm1Str         | 17%               |                                  |  |  |  |
|          | 235.04 GnSocTm1Stp         | 35%               |                                  |  |  |  |

# 2 GOODWE Charger Min Capacity:

Battery type selection and discharge of depth parameters are set by GOODWE inverter APP.

Select the battery module: Battery-Box Pro/Res 2.5 or Battery-Box Pro/Res 5.0 or Battery-Box Pro/Res 7.5+.

|                    | Battery-Box Pro 2.5 | Battery-Box Pro 5.0 | Battery-Box Pro 7.5 | Battery-Box Pro 10.0 |
|--------------------|---------------------|---------------------|---------------------|----------------------|
| Depth of discharge | 80%                 | 85%                 | 85%                 | 85%                  |
| Forced charge      | SOC<5%;             |                     |                     |                      |

# **3 SUNGROW Charger Min Capacity**

Battery type selection and depth of discharge parameters are set via the Solis inverter operator panel.

Select the battery module: Li-ion BYD.

Tot Cap (KWh): Write the actual capacity of the battery module here

|              | Battery-Box L Pro 2.5              | Battery-Box Pro 5.0                   | Battery-Box Pro 7.5 | Battery-Box Pro 10.0 |
|--------------|------------------------------------|---------------------------------------|---------------------|----------------------|
| Reserved SOC | This parameter can be set by the u | user on the inverter according to act | ual needs.          |                      |

# 4 VICTRON Charger Min Capacity

Battery type selection and depth of discharge parameters are set via the VICTRON inverter operator panel.

Select the battery module: Li-ion BYD.

| Parameters            | Battery-Box L Pro 2.5 | Battery-Box Pro 5.0 | Battery-Box Pro 7.5 | Battery-Box Pro 10.0 |
|-----------------------|-----------------------|---------------------|---------------------|----------------------|
| Minimum discharge SOC | 10%                   | 10%                 | 10%                 | 10%                  |

# 5 IMEON Charger Min Capacity

Battery type selection and SOC min parameters are set by IMEON web.

Select the battery module: BYD-B-Box .

| Parameters           | Battery-Box Pro 2.5 | Battery-Box Pro 5.0 | Battery-Box Pro 7.5 | Battery-Box Pro 10.0 |
|----------------------|---------------------|---------------------|---------------------|----------------------|
| SOC min without grid | 15%                 | 15%                 | 15%                 | 10%                  |
| SOC min with grid    | 15%                 | 15%                 | 15%                 | 10%                  |

#### Headquarter

#### China

BYD LITHIUM BATTERY Co., LTD

Address: No.1 Baoping Road, Baolong Industrial Town, Longgang Shenzhen, 518116, China

Tel: +86 0755 89888888

E-Mail: eubatterygrp@byd.com

Fax: 0755-8961 9653

#### Local Contacts

#### Australia

ALPS POWER PTY LTD Address: 14/47-51 Lorraine St Peakhurst NSW 2210 Tel: +61 2 8005 6688 Email: service@alpspower.com.au Website: www.alpspower.com.au

### Europe

EFT-Systems GmbH Tel: +49 9352 8523999 E-Mail: service@eft-systems.de Website: www.eft-systems.de

# UK

Storing Renewable Energy Tel: +44 (0) 2037695998 E-Mail: info@srenergy.co.uk Website: www.srenergy.co.uk Copyright © BYD Lithium Battery Company Limited. All rights reserved.